# How to Use the Meeting Platform

#### Contents

#### Click an item to jump:

- 1. Access the Platform
- 2. Profile Update
- 3. <u>Set your Availability</u>
- 4. Find Meeting Partners and Book Meetings
- 5. <u>Manage Meetings</u>
- 6. Your Personal Itinerary
- 7. <u>Send Private Messages</u>

# Access

You should have received an email from the platform, with the subject line 'Welcome to the 24th Annual General Meeting 1:1 Meeting Scheduler'.

This contains a link, click it to gain immediate access to your online account.

You should see this on your screen

#### Q Search A Home iii Schedule 1 Account Messages **Our VIP Sponsor** Pacific Global 24th BULLOCKS terme LOGISTICS SDN BHD **Annual General Meeting** (Gala dinner) (Event's souvenir) (Lucky draw) Mar 19-21, 2025 Conference Programme Conference Website Molly Newman 🗙 Log out Online meeting scheduler Meetings awaiting Outgoing meetings awaiting response Meetings confirmed your response More More More

#### If instead you see this

- click the button 'REQUEST ACCESS' and enter your email address to receive a new access link

REQUEST ACCESS!

If you can see this, you are logged out. For instant login, click the above button and enter your email address.

### Profile Update: Company

#### 1. Go to the Account link in the top menu bar:

| <b>↑</b> HOME                                                         | Q SEARCH          | MESSAGES                           |                 |                                                    |                                                                        |
|-----------------------------------------------------------------------|-------------------|------------------------------------|-----------------|----------------------------------------------------|------------------------------------------------------------------------|
| 2. Click the Edit link at the left of the page to update your company | 3. Ente<br>inform | er profile<br>ation, then Save     |                 | 4. Add your cc<br>Click Add/cha<br>.png or .jpg im | ompany logo.<br>nge logo then drag/drop a<br>age file of less than 2Mb |
| profile:                                                              | Edit profile      | Add/change logo                    |                 | Edit profile                                       | Add/change logo                                                        |
| Account                                                               | Organ             | ization name SummitCo, Inc.        |                 | Drag your logo i                                   | maga filo from                                                         |
| Preview                                                               |                   | Country                            | ~               | a folder on your                                   | computer into                                                          |
| ✗ Edit SummitCo, Inc.                                                 | Co                | mpany Profile <b>B</b> I 🗄 🚊 📾 👹 🟈 | нтть 🔊 (* 🖹 🎘 🛃 | blue area to bro                                   | Dr, click on the<br>wse and import                                     |
| Ledit Robin Banks                                                     |                   |                                    |                 | your image.                                        |                                                                        |
|                                                                       |                   |                                    |                 |                                                    |                                                                        |
|                                                                       |                   |                                    |                 | Drop imag                                          | e here to                                                              |

upload

Make sure you click Save before leaving the Edit profile area.

#### Profile Update: Personal

5. Click the Edit link at the left of the page to update your personal profile:

| Account               |  |
|-----------------------|--|
| Preview               |  |
| 🖌 Edit SummitCo, Inc. |  |
| Ledit Robin Banks     |  |
|                       |  |

6. Check your personal details and update if needed. If you prefer to use password access, add an 8 character password to **both** password fields

7. Add your portrait photo. Click Add/change image then drag/drop a .png or .jpg photo file of less than 2Mb

| Edit profile | Add/change                       | e portrait image                                                            |        | Edit profile                                                                                   | Add/change po                                                                   | ortrait image |
|--------------|----------------------------------|-----------------------------------------------------------------------------|--------|------------------------------------------------------------------------------------------------|---------------------------------------------------------------------------------|---------------|
| Pass         | Email<br>Password<br>sword again | rb@example.com                                                              |        | Drag your portr<br>from a folder or<br>into the box bel<br>the blue area to<br>import your ima | rait image file<br>n your computer<br>low. Or, click on<br>o browse and<br>age. |               |
|              | First name<br>Last name          | To change the password, enter a new one in both the above<br>Robin<br>Banks | fields | Drop ima<br>upi                                                                                | ge here to<br>load                                                              |               |
|              | Job title                        | CEO                                                                         |        |                                                                                                |                                                                                 |               |

Make sure you click **Save** before leaving the Edit profile area.

### Set Your Availability

#### 1. Go to the Schedule link in the top menu bar:

| A HOME            | Q SEARCH   | ×                                                | MESSAGES       |                    |        | <b>1</b> A | CCOUNT             |                                |
|-------------------|------------|--------------------------------------------------|----------------|--------------------|--------|------------|--------------------|--------------------------------|
|                   | u          | IST BY DATE                                      | Thu<br>31 Octo | rsday<br>bber 2024 |        | GMT (Europ | Local<br>e/London) | Event<br>GMT+8 (Asia/Shanghai) |
| 2 Salaati Davi    |            | My Itinerary                                     | 1              | Availability       | My Iti | nerary     |                    | Sessions                       |
| 2. Select Day     |            | Week                                             | 08:00 —        | -                  |        |            |                    |                                |
|                   |            | Month                                            | -              |                    |        |            |                    |                                |
|                   | SE         | ESSIONS BY                                       | 08:30 —        |                    |        |            |                    |                                |
| 3. Toggle the gre | en slider  | Sessions 31                                      | 09:00 —        |                    | -      |            |                    |                                |
| on any time slot  | to make it |                                                  |                | Available          | 2      |            |                    |                                |
| unavailable for r | neetings   | Add to     calendar                              | 09:30 —        | Available          | _      |            |                    |                                |
|                   |            | <ul> <li>Printable</li> <li>Itinerary</li> </ul> | 10:00 —        |                    |        |            |                    |                                |
|                   |            |                                                  |                | Unavailable        |        |            |                    |                                |
|                   |            |                                                  | 10:30 —        |                    | _      |            |                    |                                |

### Find Meeting Partners and Book Meetings

1. Go to the Search in the top menu bar. You will find all organizations and attendees listed here:

|   | 🕈 НОМЕ                                            | Q SEARCH                                  | MESSAGES                                        |                               |                                                                                                    |                                                                              |
|---|---------------------------------------------------|-------------------------------------------|-------------------------------------------------|-------------------------------|----------------------------------------------------------------------------------------------------|------------------------------------------------------------------------------|
|   | 2. Use the filter<br>ook for potenti              | s at the left and ti<br>al business targe | ne text search field a<br>ts                    | t the top to                  | 3. Click the arrow next to the name to view their full profil                                                                                                    | e company<br>.e.                                                             |
|   | Start searching                                   |                                           | Search                                          |                               | ▲ Acme Consulting LLP ■<br>Lorem ipsum dolor sit amet, consectetur adipiscing elit. Su<br>pretium facilisis purus sed, dapibus fringilla nisl. Suspendis<br>Praesent a purus lectus. In hac habitasse platea dictumst | spendisse augue enim,<br>sse non mollis augue.<br>Etiam metus quam, placerat |
|   | Groups                                            | 1 2 3 4 5 6                               | 7 8 9 10 91 results found Ord                   | ler alphabetically            | eu nulla eget, laoreet tincidunt est.                                                                                                    | Luan metus quant, placerat                                                   |
|   | All                                               | <ul> <li>Acme Consulting L</li> </ul>     | LP 🔤                                            |                               | Website                                                                                                    |                                                                              |
|   | Delegates                                         | l orem insum dolor sit amet, conser       | tatur adiniscing alit. Suspendiese augue anim   | protium facilisis purus sod   | https://example.com                                                                                                    |                                                                              |
|   | Presenting Companies &<br>Sponsors 路演公司 & 赞助<br>商 | dapibus fringilla nisl. Suspendisse r     | ion mollis augue. Praesent a purus lectus. In h | ac habitasse platea dictumst. |                                                                                                    |                                                                              |
|   | Service Providers                                 | Representative 1                          |                                                 | Book meeting                  | Representative 1                                                                                                    | ■ Book meeting                                                               |
|   | Test                                              | Marketing Director                        |                                                 | Send message                  | Marketing Director                                                                                                    | Send message                                                                 |
|   | Company Type                                      |                                           |                                                 | Bookmark -                    |                                                                                                    | R Bookmark ▼                                                                 |
| r | Development Stage                                 |                                           |                                                 |                               |                                                                                                    |                                                                              |

### **Book Meetings**

1. Click the 'Book meeting' button next to the person you want to meet.

| Acme Consulting LLP 📟 #                                                                                           |                                                                           |
|----------------------------------------------------------------------------------------------------|---------------------------------------------------------------------------|
| Lorem ipsum dolor sit amet, consectetur adipiscing el<br>facilisis purus sed, dapibus fringilla nisl. Suspendisse | it. Suspendisse augue enim, pretium<br>non mollis auque. Praesent a purus |
|                                                                                                    |                                                                           |
| Representative 1                                                                                                  | 🖬 Book meeting                                                            |

2. Select a meeting time. Only the green slots are available to both you and the other person.

| Click on a green meeting slot to request a meeting |                             |  |  |  |  |
|----------------------------------------------------|-----------------------------|--|--|--|--|
|                                                    | 28 Nov                      |  |  |  |  |
| 10:20                                              | 66 meeting places available |  |  |  |  |
| 10:40                                              | 66 meeting places available |  |  |  |  |
| 11:00                                              | 66 meeting places available |  |  |  |  |
| 11:20                                              | 66 meeting places available |  |  |  |  |
| 11:40                                              | 66 meeting places available |  |  |  |  |
| 12:00                                              | 66 meeting places available |  |  |  |  |
| 12:20                                              | 66 meeting places available |  |  |  |  |
| 12:40                                              | 66 meeting places available |  |  |  |  |
| 14:00                                              | 66 meeting places available |  |  |  |  |

3. Add a message to explain why you want to meet, then click 'Yes'.

An email will be sent to the other person with your message, asking them to respond.

| Optional message                                   |    |
|----------------------------------------------------|----|
|                                                    | 11 |
| Send a message to everyone attending this meeting  |    |
| Yes Are you sure you wish to request this meeting? |    |

### Manage Meetings - 1

1. Your incoming meeting requests are listed on the Home page

|   | 🕈 НОМЕ                                     | Q SEARCH                     | MESSAGES                               | ₩ SCHEDULE            |                         |  |
|---|--------------------------------------------|------------------------------|----------------------------------------|-----------------------|-------------------------|--|
| 2 | . Click 'More                              | ' to view the profiles       | s of vour requestors                   |                       |                         |  |
|   | <b>3</b> Meetings awaitin<br>your response | ng                           | Outgoing meetings awai                 | iting response        | O Meetings<br>confirmed |  |
|   | Dr Jo Bangels (Acme C<br>15:20             | Oncology, Inc.) on 8 Oct at  | Mr Pablo González (Gorgeous 0<br>16:00 | Generics) on 8 Oct at | More                    |  |
|   | Dr Lorenzo Ferrari (Suț<br>14:40           | per Biologics) on 8 Oct at   | More                                   |                       |                         |  |
|   | Ms Geeta Patel (Dynan                      | nic Drugs) on 8 Oct at 14:00 |                                        |                       |                         |  |
|   | More                                       |                              |                                        |                       |                         |  |

## Manage Meetings - 2

3. Click 'Respond' beneath the name of each requestor to confirm or decline their request.

#### - Acme Oncology, Inc.

The Acme of Oncology drug development companies. We are now offering our lead program for partnership. AOX2139 is a small molecule drug based on our propietary

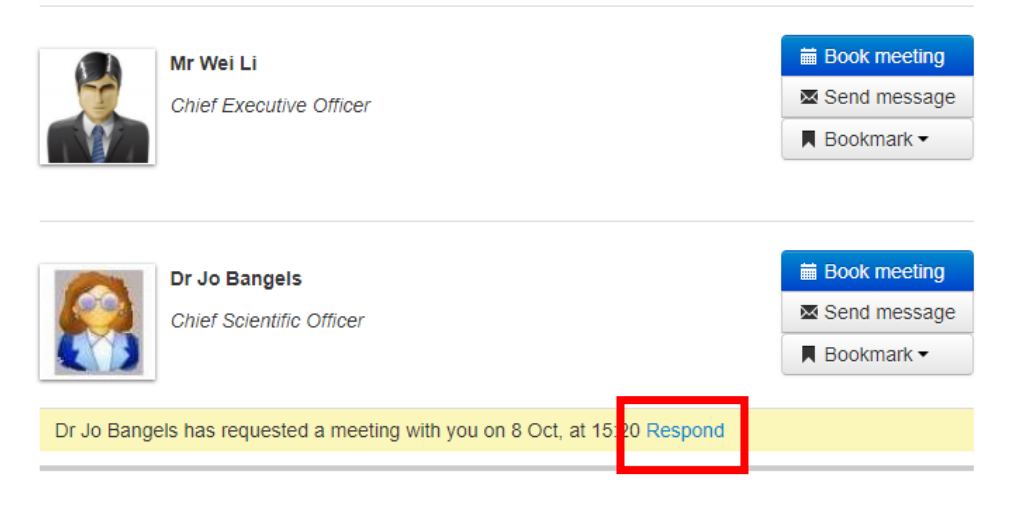

#### Dynamic Drugs

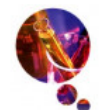

The first line of each profile appears on the search page. Click More to view the full profile. Each delegate is able to add or edit their own company profile, adding a logo and selecting

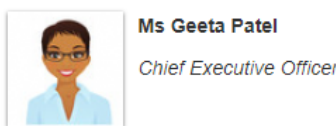

Ms Geeta Patel has requested a meeting with you on 8 Oct, at 14:00 Respond

### Manage Meetings - 3

4. Select your response from the console tabs. Be sure to click the button to complete the action.

|          | Meetings            |                   | - Penrecentative 4                               | Chat Participants (1)              |                            |
|----------|---------------------|-------------------|--------------------------------------------------|------------------------------------|----------------------------|
|          | All meetings        | eeting wit        | Representative                                   | Start of conversation.             |                            |
|          | Danding             |                   |                                                  | Representative 1 10:55 14 Aug 2024 |                            |
|          | Pending             | Confirm           | Colleagues 🛛 🛠 Reassign 🖌 Reschedule 🛛 🛠 Decline | latest initiatives.                | You can send a private     |
|          | Confirmed           |                   |                                                  |                                    | Tou can senu a private     |
|          | Cancelled           | Mess              | age Optional message                             |                                    | message via the Chat       |
|          |                     |                   |                                                  |                                    | panel without changing the |
| You can  | add a message to    | 7 /               |                                                  |                                    | status of the meeting      |
| Tou can  |                     |                   |                                                  |                                    | request                    |
| your res | ponse. This will be |                   | Committeeiing                                    |                                    | 1040000                    |
| included | d in an email to    |                   |                                                  |                                    |                            |
| your me  | eting partner.      | Time:             | Nov 20 From 10:00 until 10:30 America/New_York   |                                    |                            |
|          | Y                   | our start time: O | Nov 20, 3:00 PM - 3:30 PM Europe/London          |                                    |                            |
|          |                     | Booked by:        | Representative 1 from Chemicals Construction     |                                    |                            |
|          |                     | Attendee:         | Representative 1 from Able Automotive            |                                    |                            |
|          |                     | Meeting Place:    | (Pending)                                        | Type a message Send                |                            |
|          |                     |                   |                                                  |                                    |                            |

### **Personal Itinerary**

1. Go to the Schedule link in the top menu bar:

**↑** HOME **SCHEDULE ACCOUNT** Q SEARCH MESSAGES LIST BY DATE 2. Select My Itinerary My Itinerary 8 Oct 📑 Day  $\bigtriangledown$ 14:20 - 14:40 **Dr Jo Bangels** Week 3 Table 1 Acme Oncology, Inc. Also attending MEETINGS BY TYPE Mr Wei Li Acme Oncology, Inc. Confirmed 3 14:40 - 15:00 Mr Fred Fredrickson Table 1 e-Commerce International Also attending Add to + Mr Wei Li Acme Oncology, Inc. 3. Follow the links at the left to calendar 15:20 - 15:40 download your Itinerary as a Ms Penny Plimsoll Printable Table 1 NewBio Co PDF and/or integrate it into 8 Itinerary Also attending your Outlook calendar. Mr Wei Li Acme Oncology, Inc.

### Send Private Messages

You can send an email message to any other attendee. On the Search page, click their Message button then type in your message.

The other attendee will receive your message within an email. This email will not reveal your contact details unless you include these in the message.

| <ul> <li>Technology Institute </li> </ul>         | + Start a new chat Search for an attendee ♥                                                                                                    | Meeting: Representative 1 (Acme Consulting LLP)<br>09:00 20 Nov 2024                                                                                                    |
|---------------------------------------------------|----------------------------------------------------------------------------------------------------|----------------------------------------------------------------------------------------------------|
| Representative 1<br>Business Development Director | Representative 1       01:37 15 Aug 2024         Hello - before responding to your kind meeting reques         Meeting: Representative 1 (Acme Consulting LLP)         Representative 1       01:36 15 Aug 2024         Thank you for your meeting request - I have accepted | Chat Participants (1)<br>Start of conversation.<br>Representative 1 12:06 13 Aug 2024<br>Hoping to meet and discuss our new initiative<br>01:36 15 Aug 2024<br>Thank you for your meeting request - I have accepted it via the platform |
|                                                   |                                                                                                    | Type a message                                                                                                    |

### View Messages

#### Go to the Messages link in the top menu bar:

| eeting on this platform? |      |
|--------------------------|------|
|                          |      |
|                          |      |
|                          |      |
| Send                     |      |
|                          | Send |

ENDS